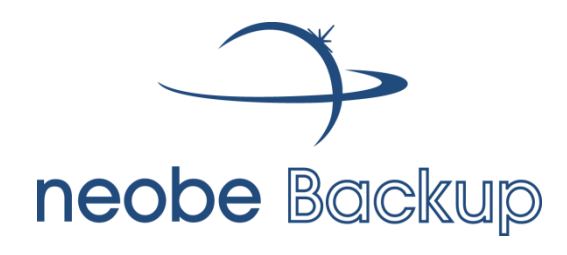

# Notice d'utilisation Windows

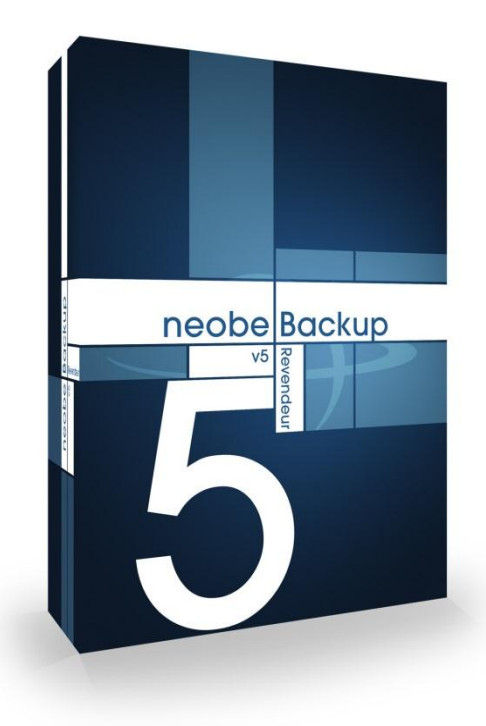

Dernière mise à jour : 07/06/2012

### Sommaire

| > | Procédure d'installation                                                      | p.3  |
|---|-------------------------------------------------------------------------------|------|
| > | Configuration                                                                 | p. 5 |
| > | Récupération des données sauvegardées                                         | p.8  |
| > | FAQ illustrée                                                                 | р.9  |
|   | Comment créer une tâche de sauvegarde ?                                       | p.10 |
|   | Comment modifier une tâche de sauvegarde ?                                    | p.10 |
|   | Comment empêcher la mise en veille de l'ordinateur<br>pendant la sauvegarde ? | p.11 |
|   | Comment supprimer une tâche de sauvegarde?                                    | p.11 |
|   | Comment ouvrir automatiquement la session Windows au<br>démarrage du poste ?  | p.12 |
|   | Comment recevoir le rapport de sauvegarde par e-mail ?                        | p.12 |
|   | Comment restaurer une partie des données sauvegardées ?                       | p.13 |
|   | Comment restaurer l'ensemble des données sauvegardées ?                       | p.13 |
|   | Comment restaurer les données 24h/24 depuis n'importe où ?                    | p.14 |
|   | Comment conserver la configuration des sauvegardes ?                          | p.17 |
|   | Comment supprimer une partie de la sauvegarde ?                               | p.18 |
|   | Comment supprimer une sauvegarde complète ?                                   | p.18 |

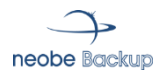

### Procédure d'installation (1)

#### ÉTAPE 1

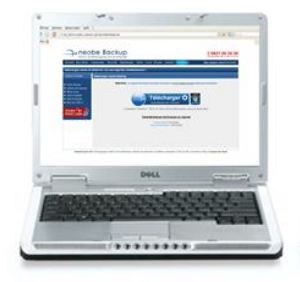

Téléchargez et installez notre logiciel sur votre ordinateur PC, depuis www.neobe.com

ÉTAPE 2

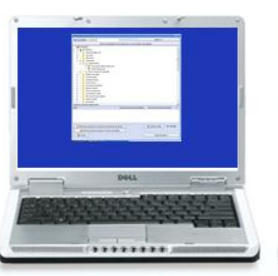

Sélectionnez vos fichiers à sauvegarder. ÉTAPE 3

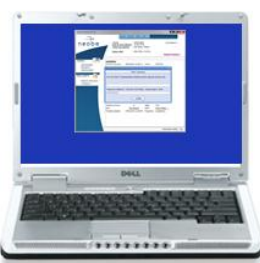

Vos fichiers sont cryptés et automatiquement transmis sur nos serveurs

1. Rendez-vous à la rubrique TELECHARGER du site <u>www.neobe.com</u>, puis installez le logiciel neobe Backup pour Windows.

Cliquez sur ENREGISTRER.

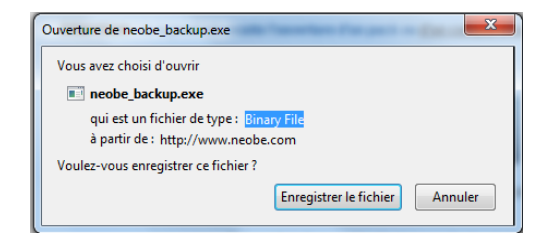

2. Choisissez la destination d'enregistrement du fichier (nous vous recommandons d'enregistrer votre fichier sur le **Bureau** car il sera alors plus simple pour vous de le retrouver).

3. Une fois le fichier téléchargé, faites un double-clique sur l'icône "**neobe\_backup.exe**" qui apparaît sur votre Bureau.

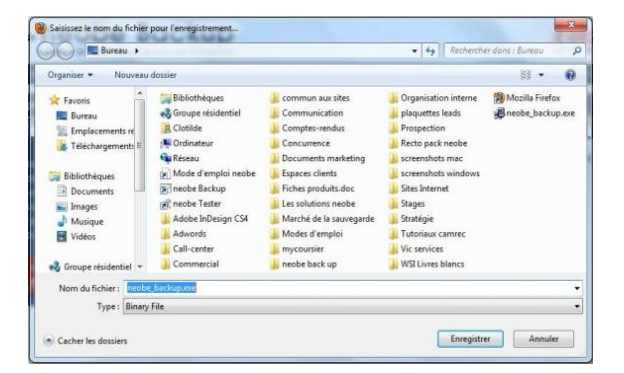

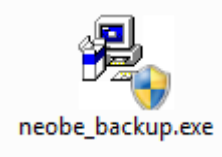

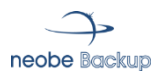

## Procédure d'installation (2)

4. Une série d'écrans s'enchaîne. Si vous n'êtes pas expert, il suffit de cliquer sur SUIVANT ou INSTALLER.

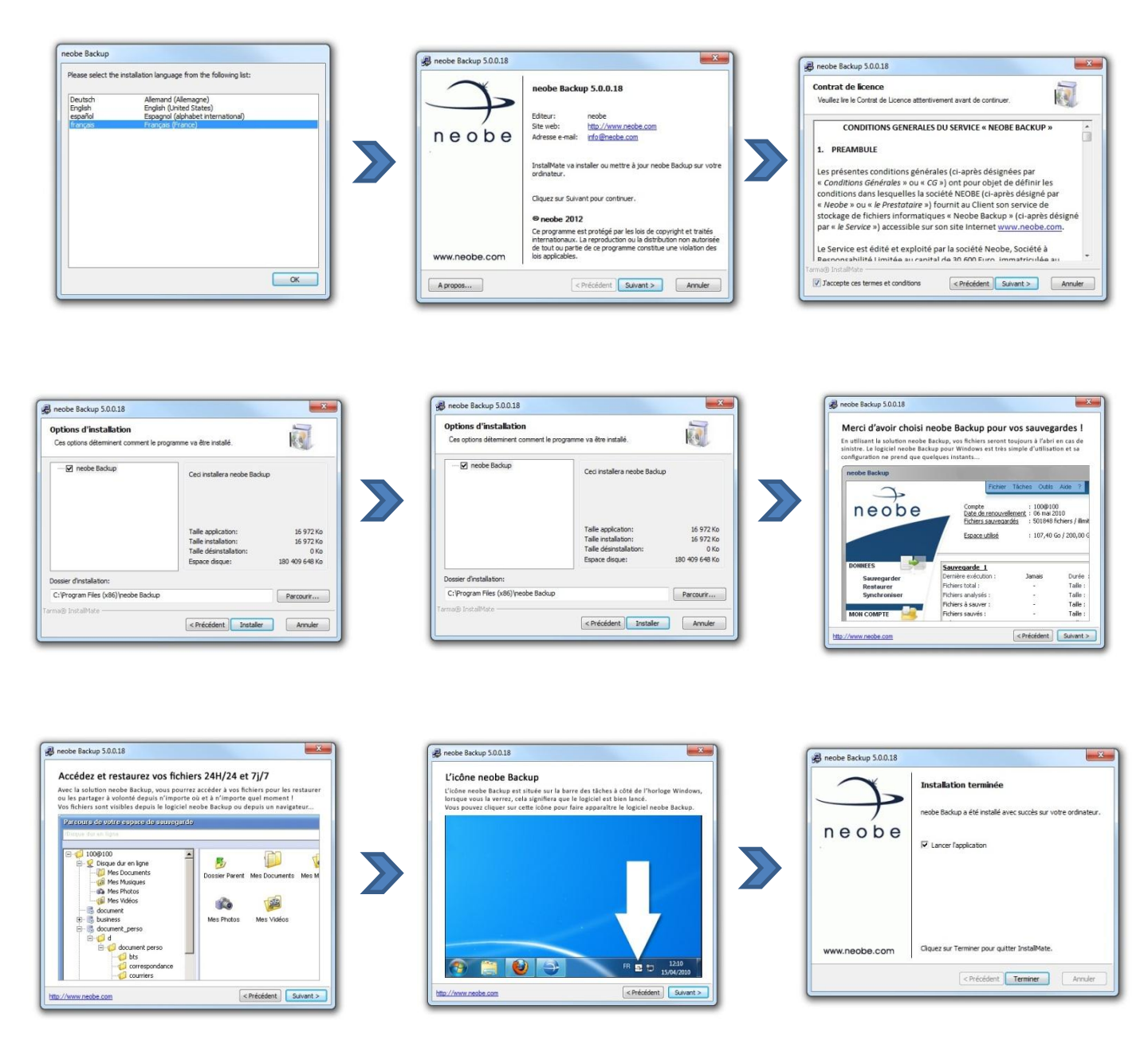

## Configuration (1)

#### 1. L'accès au compte

Une fois l'installation terminée, il vous faut activer et configurer votre compte.

Pour cela, vous devez indiquer :

- un numéro de compte (exemple : 100@123)
- un mot de passe de connexion (exemple : xfe242stvsq)

#### 2. La clé de cryptage

Vous choisissez vous-même un code PIN de cryptage qui permet d'envoyer vos données informatiques sur nos serveurs via Internet en toute sécurité.

Nous vous recommandons de nous confier un double de votre PIN de cryptage car en cas d'oubli, vos fichiers sauvegardés seraient alors définitivement irrécupérables.

#### 3. Configurer la/les tâche(s)

Les sauvegardes sont gérées par un système de « tâches » : chaque tâche est indépendante et dispose de ses propres paramètres de sauvegarde.

Ex. Tâche « Comptabilité » s'exécute tous les jours à 19h30 ; tâche « Marketing » s'exécute tous les vendredis à 14h...

#### Il existe 2 types de tâches :

- La tâche de sauvegarde différentielle <u>« normale »</u> > fichiers « classiques »
- La tâche de sauvegarde différentielle en « mode bloc / incrémentale : > Bases de données (MySQL, Access, Oracle...) et fichiers de messagerie (Outlook, Exchange...) > avec le mode bloc, seuls les parties modifiées des fichiers sont renvoyées sur les serveurs.

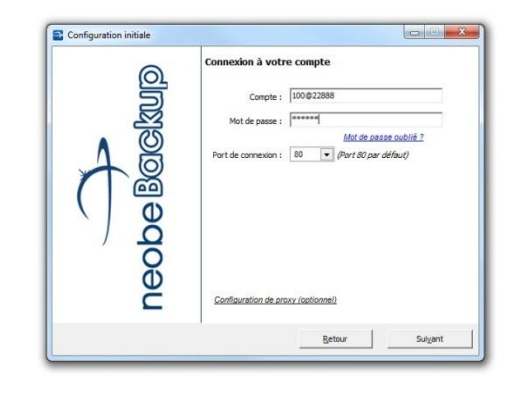

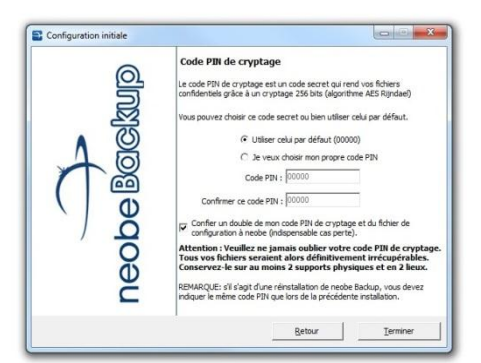

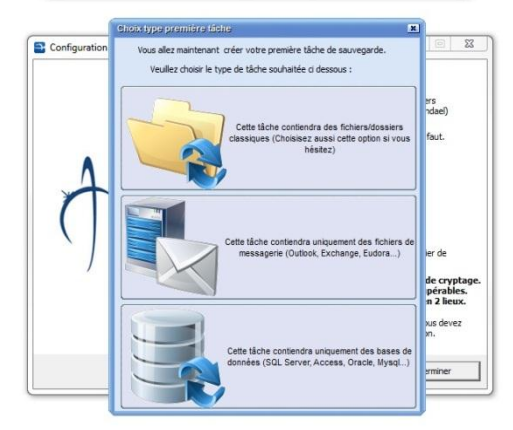

Sauvegarde différentielle : - lère sauvegarde : intégrale - sauvegardes suivantes : fichiers modifiés et nouveaux fichiers ajoutés dans les répertoires à sauvegarder.

Information : vous pouvez créer une sauvegarde automatique sur support physique (clé USB, disque-dur...) en plus de la sauvegarde en ligne depuis la rubrique TACHES du logiciel (*Nouvelle tâche locale*).

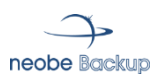

## Configuration (2)

#### Une tâche se divise en 2 parties distinctes

a) <u>Sélection des données à sauvegarder</u> Vous devez sélectionner des fichiers, répertoires et dossiers spéciaux (*Mes documents, Mes favoris, Outlook*) parmi la liste du contenu de votre ordinateur (possibilité de créer des filtres d'exclusions d'extensions ou de nom de fichiers/dossiers).

b) Gestion de l'exécution des sauvegardes :

Vous déterminez simplement quand la tâche de sauvegarde doit se lancer.

Le **planificateur intégré** dans neobe Backup™ permet de déterminer une heure fixe ainsi qu'une fréquence des sauvegardes (quotidienne, hebdomadaire...).

Une fois la sauvegarde mise en place, elle se lancera automatiquement (possibilité d'exécution manuel également).

#### La configuration des sauvegardes peut être modifiée à tout moment : notre solution est 100% évolutive.

#### 4. Le fichier journal

Le fichier journal inclus dans le logiciel récapitule toute votre sauvegarde : son déroulement, la liste des fichiers qui ont été transmis, les erreurs éventuelles...

- Pour le consulter : Fichier > Historique des sauvegardes
- Pour paramétrer l'envoi par e-mail : Outils > Envoi du rapport par email.

Par défaut, le journal sera envoyé sur l'adresse e-mail fournie lors de votre inscription au service neobe Backup (possibilité de modification/ajout d'autres adresses depuis votre <u>Espace Client</u> > *Administrer > Rapports par e-mail*)

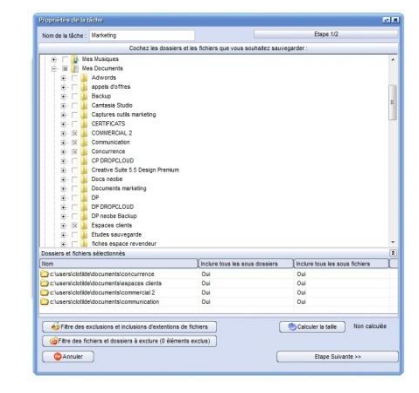

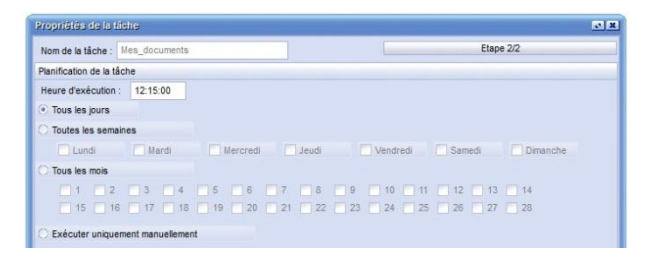

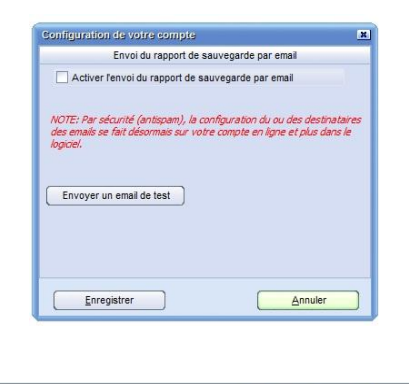

| Clotilde (9                                                                                                    | 170@18886)                                                                                                    |                                                                                                    | 21.33 Go / 50 Go 01                                | /02/2013 \varTheta                                                                                                    |
|----------------------------------------------------------------------------------------------------|----------------------------------------------------------------------------------------------------|----------------------------------------------------------------------------------------------------|----------------------------------------------------|----------------------------------------------------------------------------------------------------|
| <ul> <li>Táche de s</li> <li>Táche de s</li> <li>Táche de s</li> <li>Táche de s</li> <li>Comple plu</li> </ul> | uvregarde effectuée depuis mo<br>uvregarde effectuée depuis mo<br>uvregarde non executée depui<br>in.<br>Données colle | ins de 7 jours, sans erreur.<br>ins de 7 jours, qui comport<br>s au moins 7 jours.<br>Intées au 07/06/2012. [Act | e au moins une erreur.<br>uailser les données main | Dernières navvegardes     Dernières navvegardes     Dernières navvegardes     Modifer la table     Modifer la table     Modifer la table     Modifer la mot de passe     Modifer le mot de passe     Gention des alertes     Gestion des alertes |
| OUS DROITS RÉ                                                                                                  | ERVÉS                                                                                                    | 1 Monto indicanto                                                                                                | Actualité                                          | Vider                                                                                                    |
| nner en ligne<br>sz un distributeur                                                                            | Pour Windows<br>Pour MAC OS X                                                                                          | Présentation                                                                                                    | Partenaires technic<br>Partenaires d'infrar        | Rapport par emails                                                                                                    |

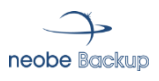

## Configuration (3)

#### 5. Options avancées (facultatives)

| Heure d'arrêt systè    | matique de la tâche : 00    | :00:00 Eteino             | lre l'ordinateur à la fin d | de la sauvegarde        |                |
|------------------------|-----------------------------|---------------------------|-----------------------------|-------------------------|----------------|
| Sauvegarder au dé      | marrage de l'application    |                           |                             |                         |                |
| Activer le versionin   | g de fichiers               | Exéci                     | iter cette commande a       | vant le lancement de la | a sauvegarde : |
| Nombre de versions à   | conserver : 3 🗘             |                           |                             |                         |                |
| Activer futilization d | e lattribut d'archivage des | fichiare                  |                             | Et attendre 10          | secondes       |
| Sauvegarde normale :   | toutes les 15 ♀ :           | sauvegardes               | iter cette commande a       | près la sauvegarde :    |                |
| Synchroniser la tâc    | he automatiquement à la fi  | n de la sauvegarde        |                             |                         |                |
| upprimer de la destina | tion de sauvegarde les fich | tiers qui n'existent plus | sur la source et dont l'i   | ancienneté dépasse      | 30 🗘 joi       |
|                        |                             |                           |                             |                         |                |
|                        |                             |                           |                             |                         |                |
|                        |                             |                           |                             | Brow                    | -1-1           |

#### Versioning des sauvegardes

Le logiciel neobe Backup gère le versioning c'est-à-dire la possibilité de sauvegarder et de stocker plusieurs versions d'un même fichier entre différentes sauvegardes. Cela vous permet de restaurer un fichier tel qu'il était il y a X sauvegarde

Planifier une heure d'arrêt systématique de la tâche.

> Sauvegarde avec attribut d'archivage

La sauvegarde avec attribut d'archivage permet d'améliorer la rapidité d'une tâche de sauvegarde qui comporte des milliers de fichiers.

<u>NB :</u> cette option technique est très spécifique et concerne uniquement certains cas précis.

- Eteindre l'ordinateur à la fin de la sauvegarde.
- Sauvegarder au démarrage de l'application.
- Exécuter une commande avant ou après le lancement de la sauvegarde.

#### Synchronisation automatique des sauvegardes

La synchronisation permet de mettre à jour les fichiers de sauvegardés sur les serveurs neobe en fonction des modifications que vous avez apportées aux fichiers sélectionnés dans vos tâches de sauvegardes.

### Exemple : synchronisation automatique activée à 30 jours

→ Les fichiers que vous avez supprimés de votre espace de travail et qui étaient inclus dans la tâche de sauvegarde sont effacés de la sauvegarde 30 jours après leur suppression du poste de travail. Lors de la suppression de ces fichiers à la fin de l'exécution de la tâche de sauvegarde, un message de discordance apparaît dans le journal des sauvegardes.

<u>NB :</u> vous pouvez aussi synchroniser manuellement vos sauvegardes depuis le logiciel (recommandé).

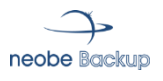

### Récupération des données

#### 1. Restauration partielle ou globale

Lorsque vous souhaitez restaurer, deux solutions s'offrent à vous :

- la restauration globale de vos données (ensemble d'une tâche de sauvegarde)
- la restauration partielle (certains dossiers/fichiers).

| 100@14398         | Nom                 | Taile Compressée | Date de création    | Ven |
|-------------------|---------------------|------------------|---------------------|-----|
| marketing_comp[b] | C marketing_comp(b) |                  | 08/07/2010 10:29:58 | -   |
| mes_documents[b]  | mes_documents[b]    |                  | 25/11/2011 09:55:02 |     |
| test (            | (5 test             |                  | 02/05/2012 13:36:01 |     |
|                   |                     |                  |                     |     |
|                   |                     |                  |                     |     |
|                   |                     |                  | [Ashulines]         |     |

#### 2. Un accès aux données 24/24

Il existe 4 possibilités pour restaurer vos données sauvegardées :

- Depuis le logiciel neobe Backup installé sur la machine à sauvegarder (rubrique « Explorer/Parcourir»),
- A partir de l'application gratuite neobe Explorer (téléchargeable le site <u>www.neobe.com</u> et accessible depuis le logiciel www.neobe.com).
- Depuis n'importe quel navigateur Internet > restauration par fichier:
  - ✓ rubrique « *Explorer* » de votre Espace Client
  - ✓ rubrique « Explorer vos sauvegardes » du site www.neobe.com.
- Depuis un smartphone ANDROID et Iphone (+ Ipad et Ipod Touch)

#### 3. Option : restauration express

Restauration express des données sur disque USB en 48/72h ouvrés par transporteur (service payant sur devis).

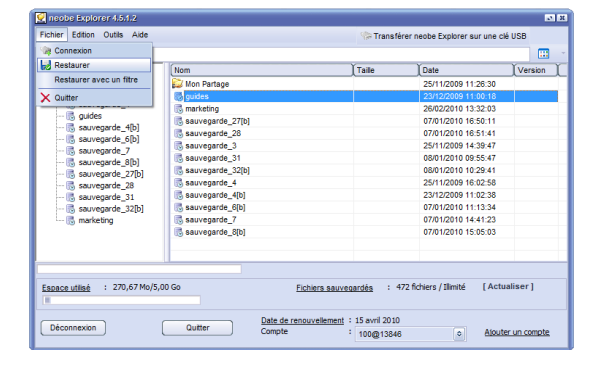

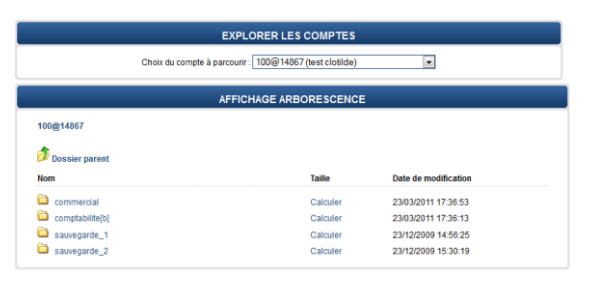

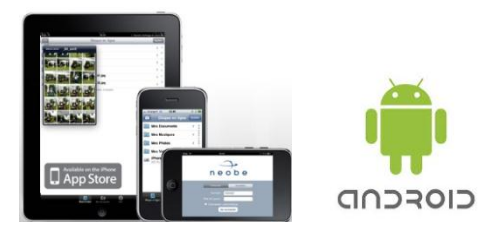

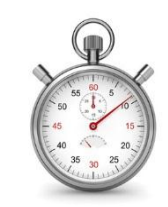

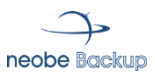

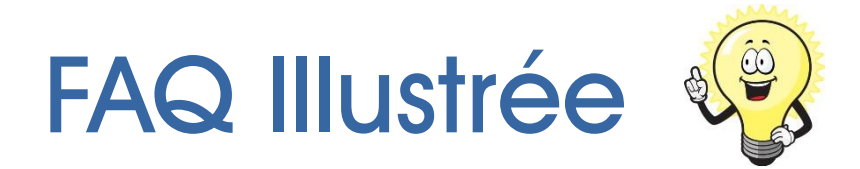

| > | Comment créer une tâche de sauvegarde ?                                    | p.10 |
|---|----------------------------------------------------------------------------|------|
| > | Comment modifier une tâche de sauvegarde ?                                 | p.10 |
| > | Comment empêcher la mise en veille de l'ordinateur pendant la sauvegarde ? | p.11 |
| > | Comment supprimer une tâche de sauvegarde ?                                | p.11 |
| > | Comment ouvrir automatiquement la session Windows au démarrage du poste ?  | p.12 |
| > | Comment recevoir le rapport de sauvegarde par e-mail ?                     | p.12 |
| > | Comment restaurer une partie des données sauvegardées ?                    | p.13 |
| > | Comment restaurer l'ensemble des données sauvegardées ?                    | p.13 |
| > | Comment restaurer les données 24h/24 depuis n'importe où ?                 | p.14 |
| > | Comment conserver la configuration des sauvegardes ?                       | p.17 |
| > | Comment supprimer une partie de la sauvegarde ?                            | p.18 |
| > | Comment supprimer une sauvegarde complète ?                                | p.18 |
|   |                                                                            |      |

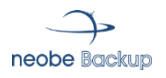

#### Comment créer une tâche de sauvegarde?

Barre de menu du logiciel  $\rightarrow$  Tâches  $\rightarrow$  Nouvelle tâche/Nouvelle tâche mode bloc

| ·                                                        | neobe Backup 5.0.0.18                            |                             |                                                                                                    |
|----------------------------------------------------------|--------------------------------------------------|-----------------------------|----------------------------------------------------------------------------------------------------|
| [                                                        | 3                                                | Fichier                     | Tâches Outils Aide ?                                                                                          |
|                                                          | nacha                                            | Compte                      | Nouvelle tâche                                                                                                |
|                                                          | neobe                                            | Date de renouvel            | Nouvelle tâche mode bloc (Base de données, boîtes aux lettres)                                                |
|                                                          |                                                  | Fichiers sauvegar           |                                                                                                    |
|                                                          |                                                  | Espace utilise              | Modimer la tache     Duninuer la tâche                                                                        |
|                                                          |                                                  |                             | Dupliquer la tâche en tâche locale                                                                            |
|                                                          | DONNEES                                          | Mes_documents[B]            | × Supprimer la tâche                                                                                          |
|                                                          | Sauvegarder                                      | Dernière exécution : 1      | 1 🔆 Exécuter la tâche F9                                                                                      |
|                                                          | Synchroniser                                     | Fichiers analysés :         | Restaurer une tâche entière Ctrl+R                                                                            |
| L.                                                       |                                                  | Fichiers à sauver :         | 😍 Synchroniser la tâche                                                                                       |
|                                                          | V                                                |                             | Providés de la féche                                                                                          |
| roprièlés de la tâche<br>Vez de la Markeline             |                                                  | Etape 1/2                   | Nom de la tâche : Marketing Etape 2/2                                                                         |
| Cochez les dossiers                                      | et les fichiers que vous souhaitez sauvegarder : |                             | Planification de la tâche                                                                                     |
| 🕀 🗋 🚺 Mes Musiques                                       |                                                  | *                           | Heure d'exècution : 22:30:00                                                                                  |
| Mes Documents     Adwords                                |                                                  |                             | • Tous les jours                                                                                              |
| appels d'offres     Backup                               |                                                  |                             | Lundi Mardi Mercredi Jeudi Vendredi Samedi Dimanche                                                           |
| E Camtasia Studio                                        |                                                  | E                           | O Tous les mois                                                                                               |
| Captures outils marketing     CERTIFICATS                |                                                  |                             |                                                                                                    |
| E IX COMMERCIAL 2                                        |                                                  |                             |                                                                                                    |
|                                                          |                                                  |                             | C Exécuter uniquement manuellement                                                                            |
| CP DROPCLOUD     Creative Suite 5 5 Design Premium       |                                                  |                             |                                                                                                    |
| 😟 🔽 🚺 Docs neobe                                         |                                                  |                             |                                                                                                    |
| Documents marketing     DP                               |                                                  |                             | Reure o arret systematique de la tache . 00.00.00     Creindre fordinateur a la fin de la sauvegarde          |
| DP DROPCLOUD                                             |                                                  |                             | Sauvegarder au démarrage de l'application Sauvegarde non différentielle (non recommandé)                      |
| Espaces clients                                          |                                                  |                             | Activer le versioning de fichiers Exécuter cette commande avant le lancement de la sauvegarde :               |
| Etudes sauvegarde                                        |                                                  |                             | Nombre de versions à conserver : 3                                                                            |
| Dossiers et fichiers sélectionnés                        |                                                  | 8                           | Et atteridre 10 🗘 secondes                                                                                    |
| Nom                                                      | Inclure tous les sous dossiers Inclu             | ure tous les sous fichiers  | Activer l'utilisation de l'attribut d'archivage des fichiers<br>Exécuter cette commande après la sauveoarde : |
| c:/users/ciotide/documents/concurrence                   | Oui Oui                                          |                             | Sauvegarde normale : O toutes les 15 C sauvegardes                                                            |
| c:\users\clotilde\documents\commercial 2                 | Oui Oui                                          |                             |                                                                                                    |
| c:\users\clotlide\documents\communication                | Oui Oui                                          |                             | Synchroniser la tache automatiquement a la fin de la sauvegarde                                               |
| Sitre des exclusions et inclusions d'extentions d        | te fichiers                                      | culer la taile Non calculée | радине из в изначали на зализуване на типе в ули селиен ума за зали се съоли в исе несе чераме. 🛛 🗾 🗾         |
| Contraction des fichiers et dossiers à exclure (0 élémer | NS exclus)                                       |                             |                                                                                                    |
| Annuler                                                  |                                                  | Etape Sulvante >>           | Annuler «Retour Enregistrer                                                                                   |
|                                                          |                                                  |                             |                                                                                                    |
| . Sálactionnar                                           | las dossiars/                                    | fichiore                    | Dignifier les heraires et                                                                                     |

 Sélectionner les dossiers/ fichiers (possibilité de renommer la tâche de sauvegarde en cliquant dans « Nom de la tâche),  Planifier les horaires et fréquences de sauvegarde de la tâche et les éventuelles options,

- Etape Suivante.

- Enregistrer.

#### **Comment modifier une tâche de sauvegarde ?** Sélectionner la tâche $\rightarrow$ barre de menu du logiciel $\rightarrow$ Tâches $\rightarrow$ Modifier la tâche

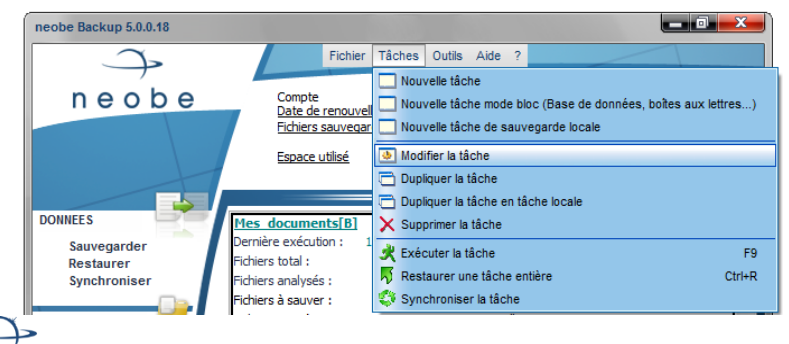

Vous accédez à l'arborescence de pouvez modifier les éléments à sauver, leur planification et les options éventuelles. Comment empêcher la mise en veille du PC pendant la sauvegarde ? Barre de menu du logiciel  $\rightarrow$  Outils  $\rightarrow$  Préférences.

| 3                                                   | Fichier Tâches Ou                                                                                                    | utils Aide ?                                                                                                    |                            |
|-----------------------------------------------------|----------------------------------------------------------------------------------------------------|----------------------------------------------------------------------------------------------------|----------------------------|
| DONNEES<br>Sauvegarder<br>Restaurer<br>Swichroniser | Compte :<br>Date de renouvellement :<br>Fichiers sauvegardés :<br>Espace utilisé :<br>Mes documents[B]<br>Dernière exécution : 12/06/2012<br>Fichiers nauvés : | Préférences  Frovi du rapport de sauvegarde par en  Configuration réseau  Exporter le fichier de configuration Importer le fichier de configuration Récupérer la configuration depuis le se Lancer au démarrage de Windows Langue Outions avancées | F4<br>bail<br>F6<br>inveur |

- ia mise en veille au PC »,
- Enregistrer. -

| Préférences                                                                                                    | ×          |
|----------------------------------------------------------------------------------------------------|------------|
| Paramètres de connexion                                                                                                    |            |
| Nombre maximum de tentatives : 5                                                                                                    |            |
| Délai entre deux tentatives : 30 🗘 s                                                                                                    |            |
| Débit maximum vers le serveur : 0 C Ko/s                                                                                                    |            |
| (0:vitesse illimitée)                                                                                                    |            |
| Port de connexion : 80 🗢                                                                                                    |            |
| Serveur neobe : backup22                                                                                                    |            |
| Paramètres avancés                                                                                                    |            |
| Désactiver la mise en veille automatique du PC                                                                                                    |            |
| Verifier la mise à jour du logiciel à chaque lancement                                                                                                    |            |
| Repertoire de travail (tampon):                                                                                                    |            |
| C:\Users\Clotiide\AppData\Local\Temp\ Modifier F                                                                                                    | Par defaut |
| Repertoire contenant le fichier de configuration:                                                                                                    |            |
| C:\config neobe standby\ Modifier F                                                                                                    | Par defaut |
| Ouverture automatique de la session Windows au démarrage du poste                                                                                                    |            |
| Utilisateur : Mot de passe :                                                                                                    |            |
| Verrouiller la session Windows au 1er démarrage du logiciel                                                                                                    |            |
| Paramètres avancés de l'exécution des tâches                                                                                                    |            |
| Exécuter la tâche à l'heure prévue mais rattraper le retard dès que possible si elle<br>n'a pas été lancée (car le PC était éteint, le programme fermé). Recommandé. |            |
| Exécuter la tâche à l'heure prévue SANS rattraper le retard si celle-ci n'a                                                                                          |            |
| pas demarre (car le PC était éteint, le programme fermé). Non recommandé.                                                                                            |            |
| Mais tolérer un retard d'exécution de tâche de : 1 🔷 min                                                                                                    |            |
| Annuk Enregistrer Vider fi                                                                                                    | chier LOG  |
|                                                                                                    |            |

Comment supprimer une tâche de sauvegarde ? Sélectionner la tâche à effacer  $\rightarrow$  Tâches  $\rightarrow$  Supprimer la tâche

Information : supprimer une tâche de sauvegarde n'efface pas les données des serveurs neobe.

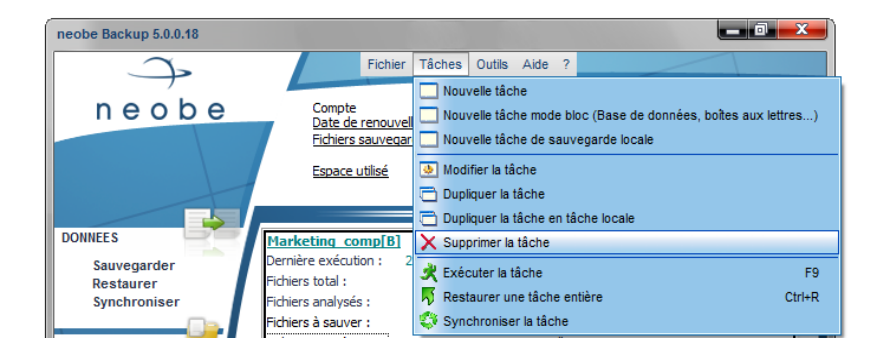

- Cliquer sur la tâche à supprimer (un encadré noir de apparaît),
- Cliquer sur « Tâches » puis « Supprimer la tâche ».

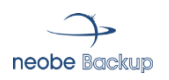

#### Comment ouvrir automatiquement la session Windows au démarrage du poste ?

Barre de menu du logiciel → Outils → Préférences.

<u>Intérêt de cette option :</u> ex. si une panne de courant survient, le logiciel peut malgré tout se lancer lorsque l'ordinateur se remet sous tension. Les sauvegardes peuvent ainsi s'effectuer correctement.

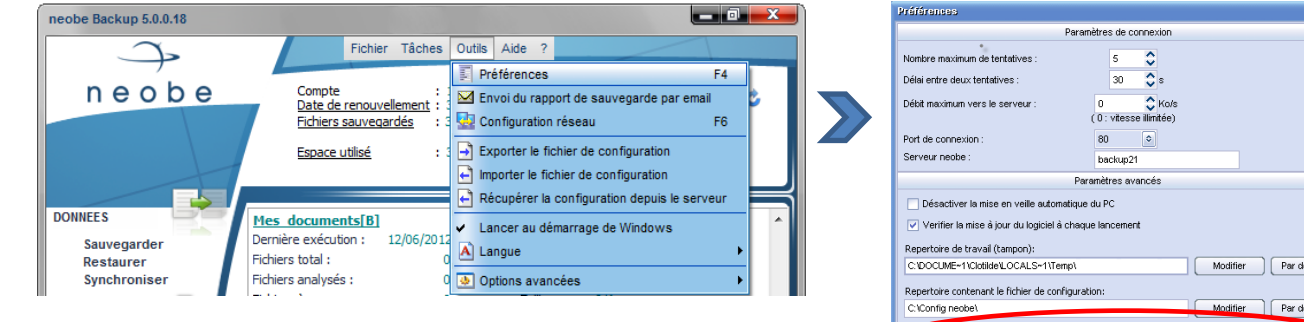

- Cocher la case **« Ouverture de la session Windows au démarrage du poste »**,
- Renseigner les informations demandées (Utilisateur et Mot de passe relatifs à l'ouverture de la session),
- Enregistrer.

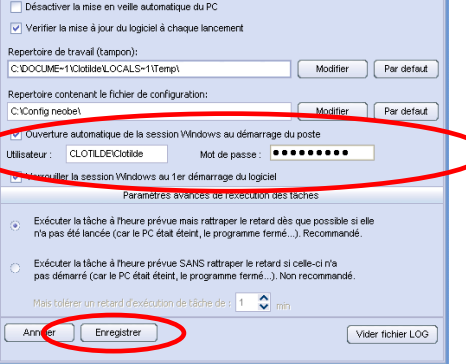

Comment recevoir le rapport de sauvegarde par e-mail ? Interface du logiciel -> Préférences -> Envoi du rapport par e-mail

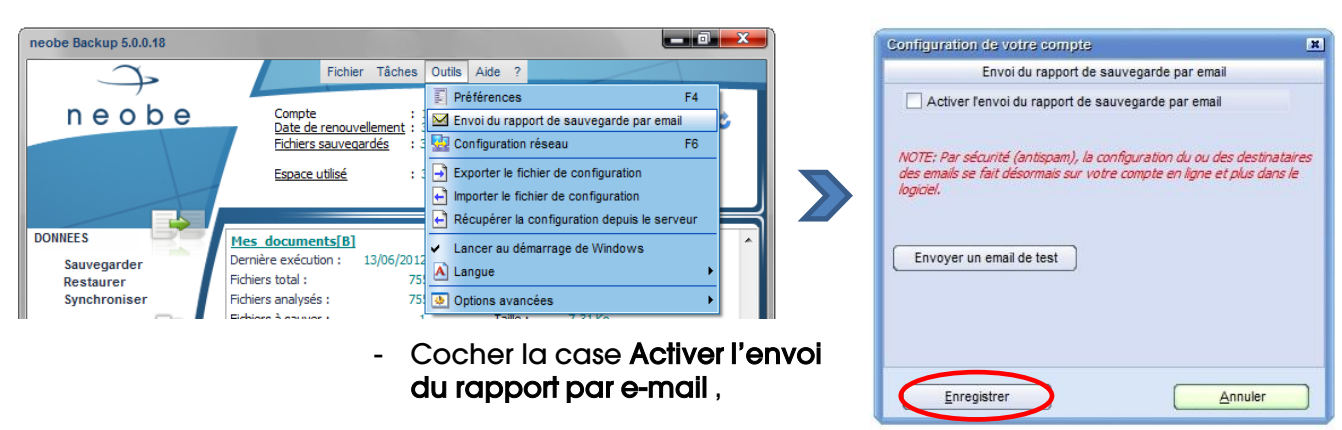

- Enregistrer.

Par défaut, le journal sera envoyé sur l'adresse e-mail fournie lors de l'inscription au service neobe Backup (possibilité de modification/ajout d'autres adresses depuis votre <u>Espace Client neobe</u> > Administrer > Rapports par e-mail).

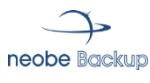

#### Comment restaurer une partie des données sauvegardées ? <u>Interface du logiciel -> Explorer/Parcourir</u>

Information : vous déterminez vous-même le dossier dans lequel seront restaurés vos fichiers/dossiers sur votre ordinateur.

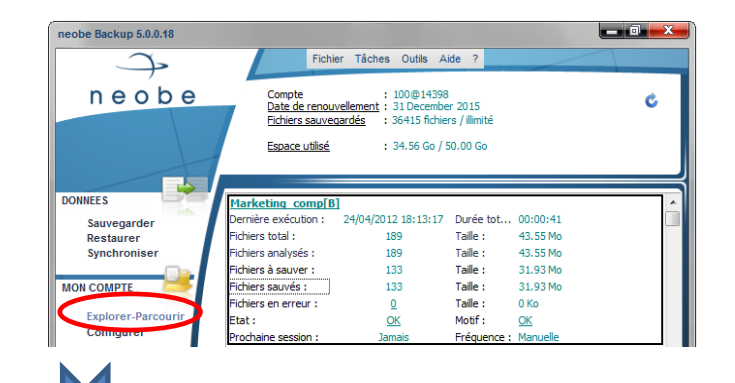

| r⊡ 100@13846         | Nom                                         | Taile   | Date                | Version | r |
|----------------------|---------------------------------------------|---------|---------------------|---------|---|
| - 😥 Mon Partage      | Duide technique sans mac docx               | 1034 ko | 22/12/2009 18:02:18 | 1       | ~ |
| 🐻 sauvegarde_3       | guide technique docx                        | 1988 ko | 14/12/2009 12:22:37 | 1       |   |
| 🐻 sauvegarde_4       | guide technique? docx                       | 1992 kg | 18/12/2009 11:08:02 | 1       |   |
| 🖻 🗟 guides           | les vidéos doc                              | 9 ko    | 15/12/2009 16:25:55 | 1       | È |
| ⊡                    | neobe backup est une solution de télésauveg | 17 ko   | 24/12/2009 17:47:46 | 1       |   |
| documents and        | notice adaptée format quide doc             | 701 ko  | 03/12/2009 11:43:37 | 1       | Ē |
| E- Otilde            | Disquette neobe neobe workgroup.docx        | 97 ko   | 29/12/2009 11:59:53 |         |   |
| En 🔁 Bureau          | Diaquette neobel neobel workgroup.docx      | 19 ko   | 29/12/2009 18:06:59 |         | Ľ |
|                      | plaquette neobe neobe workgroup.docx        | 19 ko   | 04/01/2010 18:49:50 |         |   |
| sauvegarde_f[b]      | plaquette neobe neobe workgroup.docx        | 20 ko   | 07/01/2010 17:26:26 | 4       | Ē |
| sauvegarde 7         | plaquette neobe telesauvegarde.doc          | 90 ko   | 28/12/2009 18:11:49 | 1       | Ľ |
| sauvegarde 8[b]      | plaquette neobe telesauvegarde.doc          | 90 ko   | 29/12/2009 18:00:30 |         |   |
| 🗟 sauvegarde_27[b]   | plaquette neobe telesauvegarde.doc          | 91 ko   | 04/01/2010 15:07:33 | 3       |   |
| 🐻 sauvegarde_28      | plaquette neobe_telesauvegarde2.doc         | 91 ko   | 29/12/2009 18:05:19 | 1       |   |
| 🐻 sauvegarde_31      | plaquette neobe.doc                         | 89 ko   | 28/12/2009 16:14:59 | 1       | 1 |
| i 🐻 sauvegarde_32[b] | plaquette neobe.doc                         | 90 ko   | 04/01/2010 15:07:29 | 2       |   |
|                      |                                             |         |                     |         |   |
| 4                    |                                             |         |                     |         | 1 |

- Cliquer **sur le numéro de compte** de telle sorte que toutes les tâches de sauvegarde apparaissent dans l'espace de gestion des sauvegardes,
- Dérouler l'arborescence jusqu'aux dossiers/fichiers à restaurer,
- Sélectionner le(s) dossier(s) et/ou fichier(s) à restaurer (touche CTRL enfoncée pour en sélectionner plusieurs),
- Restaurer.

#### ➤ Comment restaurer toutes les données sauvegardées sur une tâche ? <u>Interface du logiciel → Explorer/Parcourir</u>

Information : vous déterminez vous-même le dossier dans lequel seront restaurés vos fichiers/dossiers sur votre ordinateur.

| - 100@14398             | Nom                   | Taile | Date                | Version |
|-------------------------|-----------------------|-------|---------------------|---------|
| 🗄 🖞 Disque dur en ligne | 9 Disque dur en ligne |       | 23/04/2010 12:06:57 |         |
| 📁 Mes Documents         | Compta2               |       | 14/12/2010 13:21:51 |         |
| 🥵 Mes Musiques          | 🖪 essai               |       | 23/12/2010 09:54:08 |         |
| Mes Photos              | marketing_comp[b]     |       | 08/07/2010 10:29:58 |         |
| Mes videos              | sauvegarde_1          |       | 20/07/2010 14:53:38 |         |
| is marketing_comp[b]    |                       |       |                     |         |
| - R sauvegarde 1        |                       |       |                     |         |
| - d compta2             |                       |       |                     |         |
| 🐻 essal                 |                       |       |                     |         |
|                         |                       |       |                     |         |
|                         |                       |       |                     |         |
|                         |                       |       |                     |         |
|                         |                       |       |                     |         |
|                         |                       |       |                     |         |
|                         |                       |       |                     |         |
|                         |                       |       |                     |         |
|                         |                       |       |                     |         |
|                         |                       |       |                     |         |
| space utilisé : 9,76 G  | o / 15,00 Go          |       | [Actualiser]        |         |
|                         |                       |       |                     |         |

- Cliquer sur le numéro de compte de telle sorte que toutes les tâches de sauvegarde apparaissent dans l'espace de gestion des sauvegardes,
- Sélectionner la tâche de sauvegarde à restaurer,
- Restaurer.

(

#### Comment récupérer les données 24h/24 depuis n'importe où ?

#### ✓ Depuis neobe Explorer

<u>Barre de menu du logiciel neobe Backup  $\rightarrow$  Outils  $\rightarrow$  Options avancées  $\rightarrow$ Explorer (USB) ou en téléchargement gratuit sur le site <u>www.neobe.com</u></u>

| 🛛 neobe Explorer 4.5.1.2    |         |                            |                      |                |               |                 | 2         | × |
|-----------------------------|---------|----------------------------|----------------------|----------------|---------------|-----------------|-----------|---|
| Fichier Edition Outils Aide |         |                            |                      | 🗫 Transférer ( | neobe Explore | r sur une clé l | JSB       |   |
|                             |         |                            |                      |                |               |                 |           |   |
|                             | Nom     |                            |                      | Taile          | Date          |                 | Version   | Ľ |
|                             |         |                            |                      |                |               |                 |           |   |
|                             |         | -                          | Cliq                 | uer <b>su</b>  | r « Aj        | oute            | r         |   |
|                             |         |                            | un c                 | ompt           | e»p           | our             |           |   |
|                             |         |                            | parc                 | amétre         | er les        |                 |           |   |
|                             |         |                            | infor                | matio          | ns d          | u               |           |   |
|                             |         |                            | com                  | nto            |               |                 |           |   |
|                             |         |                            | COII                 | ipie.          |               |                 |           |   |
|                             |         |                            |                      |                |               |                 |           |   |
|                             | Cha     | rgement er                 | n cours              |                | 1             |                 |           |   |
| Espace utilisé :            |         |                            | Fichiers sauveg      | ardés :        |               | [Actuali        | iser]     |   |
|                             |         |                            |                      |                |               |                 |           |   |
| Connexion                   | Quitter | <u>Date de r</u><br>Compte | enouvellement :<br>: | 100@13846      |               | Ajouter         | un compte |   |

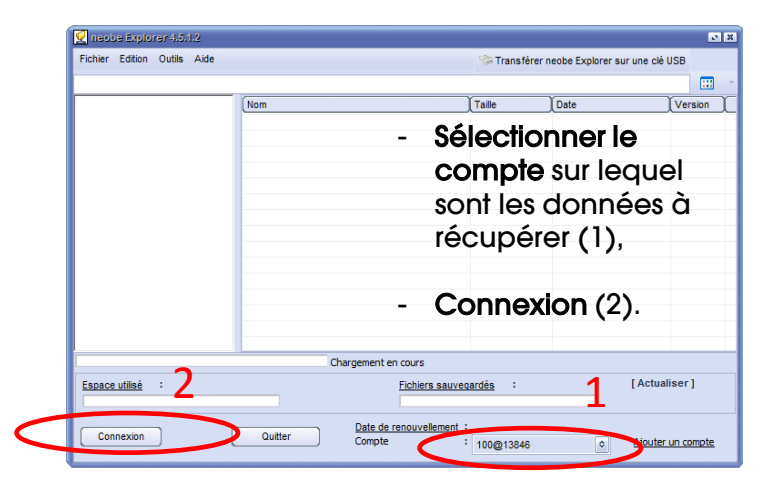

| Residurer                                                                                                    | Nom                | Taille               | Date                           | Versi   |
|----------------------------------------------------------------------------------------------------|--------------------|----------------------|--------------------------------|---------|
| Restaurer avec un filtre                                                                                                    | 🔯 Mon Partage      |                      | 25/11/2009 11:26:30            |         |
| 🗙 Quitter                                                                                                    | 🐻 guides           |                      | 23/12/2009 11:00:18            |         |
| (B suites                                                                                                    | 🗟 marketing        |                      | 26/02/2010 13:32:03            |         |
| guides                                                                                                    | 🗟 sauvegarde_27[b] |                      | 07/01/2010 16:50:11            |         |
| <ul> <li>guides</li> <li>sauvegarde_{[b]}</li> <li>sauvegarde_{[c]}</li> <li>sauvegarde_{[c]}</li> <li>sauvegarde_{[c]}</li> <li>sauvegarde_{[c]}</li> <li>sauvegarde_{[c]}</li> <li>sauvegarde_{[c]}</li> <li>sauvegarde_{[c]}</li> <li>sauvegarde_{[c]}</li> <li>sauvegarde_{[c]}</li> <li>sauvegarde_{[c]}</li> <li>sauvegarde_{[c]}</li> <li>marketing</li> </ul> | Isauvegarde_28     |                      | 07/01/2010 16:51:41            |         |
| sauvegarde_0[0]                                                                                                    | Isauvegarde_3      |                      | 25/11/2009 14:39:47            |         |
| Sauvegarde/                                                                                                    | Isauvegarde_31     |                      | 08/01/2010 09:55:47            |         |
| sauvegarde 27[b]                                                                                                    | 🗟 sauvegarde_32[b] |                      | 08/01/2010 10:29:41            |         |
| - 🗟 sauvegarde_28                                                                                                    | 🗟 sauvegarde_4     |                      | 25/11/2009 16:02:58            |         |
| 🐻 sauvegarde_31                                                                                                    | 🗟 sauvegarde_4[b]  |                      | 23/12/2009 11:02:38            |         |
| 🗟 sauvegarde_32[b]                                                                                                    | 🗟 sauvegarde_6[b]  |                      | 07/01/2010 11:13:34            |         |
| 🔜 🗟 marketing                                                                                                    | 🗟 sauvegarde_7     |                      | 07/01/2010 14:41:23            |         |
|                                                                                                    | sauvegarde_8[b]    |                      | 07/01/2010 15:05:03            |         |
|                                                                                                    |                    |                      |                                |         |
| Espace utilisé : 270,67 Mo/5                                                                                                    | ,00 Go <u>Fich</u> | iers sauvegardés : · | 472 fichiers / Illimité [ Actu | aliser] |

| Ajout d'un nouveau compte   |                     |   |
|-----------------------------|---------------------|---|
| Compte :                    | 100@13906           |   |
| Mot de passe de connexion : | stanislas           | • |
| Se souvenir du mot de passe | Tester la connexion | 5 |
|                             |                     |   |
|                             |                     |   |
| Serveur :                   | backup22            |   |

- Renseigner le **numéro de** compte et le **mot de passe** puis Tester la connexion (1),
- Renseigner le code Pin de cryptage,
- Ajouter (2).

| Securite                                    |            |
|---------------------------------------------|------------|
| Saisissez votre mot de passe de connexion : |            |
| Se souvenir du mot de passe                 |            |
|                                             | OK Annuler |

- Saisir le mot de passe de connexion du compte,
- OK.

- Sélectionner la sauvegarde complète ou dérouler l'arborescence jusqu'aux éléments à restaurer (maintenir la touche CTRL enfoncée pour en sélectionner plusieurs),
- Fichier Restaurer,
- Choisir la destination de restauration des fichiers,
- OK.

### $\checkmark \quad \text{Depuis l'Espace client neobe} \\ \underline{Mes \ COMPTES} \rightarrow \underline{Explorer}$

Il suffit de vous connecter à votre <u>Espace client</u> et de renseigner le <u>code Pin de</u> <u>cryptage</u> utilisé pour le compte. Le fichier est téléchargé depuis n'importe quel navigateur Internet (Internet Explorer, Mozilla Firefox ...).

| Solution de ték                              | e Backup<br>ésauvegarde professionnelle |                                   | Espace Client de<br>Clotide<br>0811 03 10 11<br>Lun-Ven 9h30-18h (prix d'un appel local) |
|----------------------------------------------|-----------------------------------------|-----------------------------------|------------------------------------------------------------------------------------------|
| ACCUEIL   OFFRE   TELEC                      | CHARGER   CONTACT   REVENDEUR           |                                   | S'ABONNER                                                                                |
| ESPACE CLIENT                                | EXPL                                    | ORER LES COMPTES                  |                                                                                          |
| Accueil                                      | Choix du compte à                       | parcourir: 2170@1888 (Clotilde) 🔹 | ]                                                                                        |
| VOS COMPTES :<br>• Administrer<br>• Explorer | AFFIC                                   | HAGE ARBORESCENCE                 | ,                                                                                        |
| Disque dur en ligne     COMMANDER            | 92170@18886                             |                                   |                                                                                          |
| Commander     Commander option(s)            | Dossier parent                          |                                   |                                                                                          |
| TELECHARGEMENT :                             | Nom                                     | Taille [                          | ate de modification                                                                      |
| Logiciels     PROFIL:                        | sauvegarde_1                            | Calculer 0                        | 9/07/2011 02:23:50                                                                       |

- Cliquer sur EXPLORER,
- Sélectionner le compte sur lequel sont les données à récupérer,
- **Dérouler l'arborescence** jusqu'au fichier à restaurer.

| 🔮 neobe Backup - Intranet - Mozilla Firefox                    |
|----------------------------------------------------------------|
| extension https://www.neobe.com/pop_user.php?pid=download_file |
| Téléchargement                                                 |
| Nom du fichier : organigramme neobe.csv                        |
| Code PIN de cryptage :                                         |
| Se souvenir de la clé de cryptage                              |
| Valder                                                         |
| Nécessite JAVA 8 pour fonctionner.                             |
|                                                                |
|                                                                |
|                                                                |
|                                                                |
| Terminé                                                        |

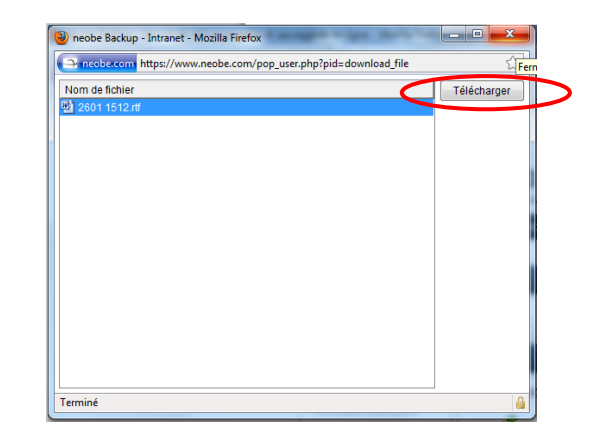

- Renseigner **le code pin de cryptage** du compte,

- Cliquer sur Télécharger,
- Choisir la destination d'enregistrement du fichier.

- Valider.

#### Comment récupérer les données 24h/24 depuis n'importe où ?

#### ✓ Depuis l'explorateur de sauvegarde du site <u>www.neobe.com</u> Footer du site → Explorer mes sauvegardes

Il suffit de vous connecter à l'explorateur de sauvegardes à l'aide du numéro de compte/mot de passe. Vous devrez renseigner le <u>code Pin de cryptage</u> utilisé pour le compte. Le fichier est téléchargé depuis n'importe quel navigateur Internet (Internet Explorer, Mozilla Firefox ...).

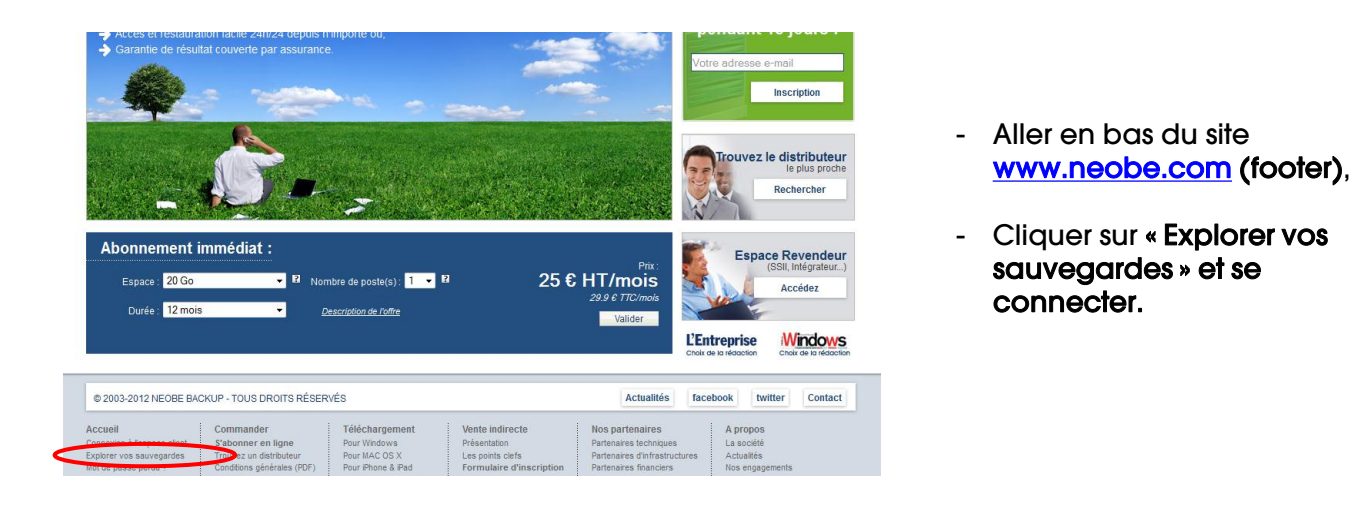

| MON COMPTE                                                                                                    | EXPLORER                                       |                                  |                      |
|----------------------------------------------------------------------------------------------------|------------------------------------------------|----------------------------------|----------------------|
| 100@14398 :<br>• <u>Explorer</u><br>• <u>Disque dur en ligne</u><br>• <u>Etat de la sauvegarde</u><br>• Contact | 100@14398/marketing_comp[b]/c/users/clotilde/d | esktop/captures outils marketing | Data da modification |
| Decompanies                                                                                                    | Nom                                            | Tallie                           | Date de modification |
| Deconnexion                                                                                                    | newsletter_neobe.jpg                           | 68 Ko                            | 31/10/2007 17:59:03  |
|                                                                                                    | panneau_150_dpi.jpg                            | 1.53 Mo                          | 26/10/2011 11:11:07  |
|                                                                                                    | maquette_dos_300.jpg                           | 544 Ko                           | 26/10/2011 11:45:34  |
|                                                                                                    | maquette_face_300.jpg                          | 252 Ko                           | 26/10/2011 11:46:14  |
|                                                                                                    | kakemono.png                                   | 76 Ko                            | 14/11/2011 10:57:12  |
|                                                                                                    | Chemise.png                                    | 880 Ko                           | 14/11/2011 10:59:49  |

- Dérouler l'arborescence jusqu'au fichier à restaurer.

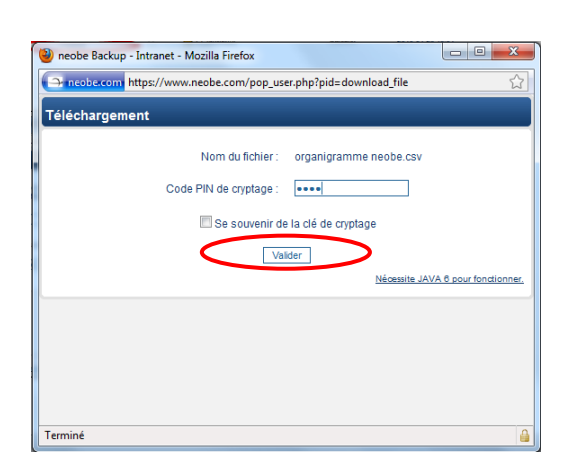

 Renseigner le code pin de cryptage du compte,

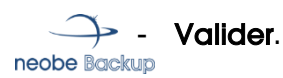

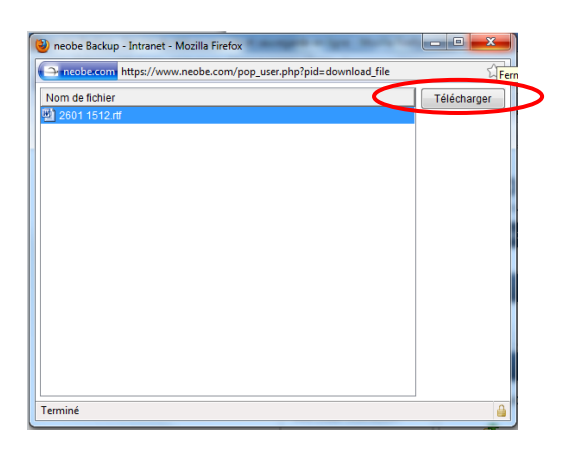

- Cliquer sur Télécharger,
- Choisir la destination d'enregistrement du fichier.

#### Comment conserver la configuration d'une tâche de sauvegarde ?

Information : il est également possible de récupérer la configuration d'une tâche directement depuis le serveur.

 $\checkmark$  Barre de menu du logiciel  $\rightarrow$  Outils  $\rightarrow$  Exporter le fichier de configuration

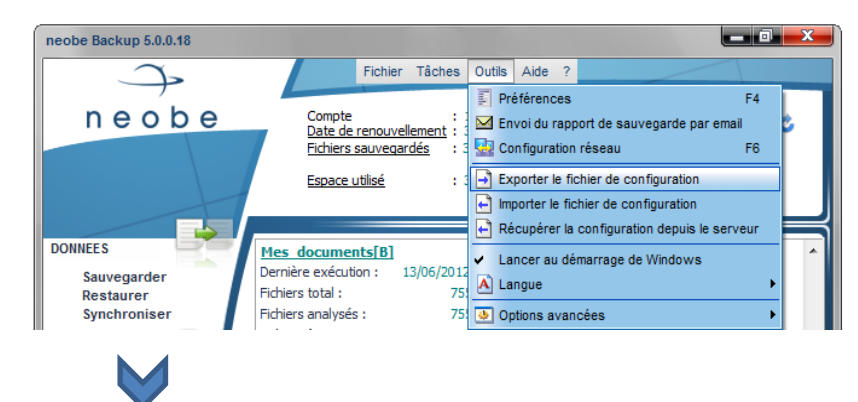

| Choisir/Nommer le fichier de configuration pou                                                                               | r exporter 🛛 🕱                                                                                                    |
|----------------------------------------------------------------------------------------------------|----------------------------------------------------------------------------------------------------|
| Dossier actuel: 🚅 neobe (\\192.168.0.50) (Y:)                                                                                | <ul> <li>Image: Image: Ima</li></ul> |
| Divers<br>Documents Internes<br>Documents Marketing<br>dropCloud<br>fotoBackup<br>myProspect<br>natso Backup<br>neobe Backup | <ul> <li>Ineobe Group</li> <li>Ineobe Mail</li> <li>Ineobe Workgroup</li> <li>weDrop</li> <li>WikiPixel</li> </ul>                                                                                                    |
| <                                                                                                    | >                                                                                                    |
| Nom fichier: config.cfg                                                                                                    | <u>Enregistrer</u>                                                                                                    |
| Type fichier: Fichier de configuration (*.cfg)                                                                               | Annuler                                                                                                    |

- Choisir la destination du fichier de configuration,
- Enregistrer.

Le **fichier de configuration est enregistré** sur la destination que vous avez choisie (ici sur le lecteur réseau Neobe Y).

#### $\checkmark$ Barre de menu du logiciel $\rightarrow$ Outils $\rightarrow$ Importer le fichier de configuration

| Choisir un fi                                                                                            | ichier de co                                               | nfiguration à importer                                                                       |       | ×              |
|----------------------------------------------------------------------------------------------------|------------------------------------------------------------|----------------------------------------------------------------------------------------------|-------|----------------|
| Dossier actu                                                                                             | uel: 🖵 neol                                                | be (\\192.168.0.50) (Y:)                                                                     | o 🔇 🖻 | - 🎞 👏          |
| Divers     Document:     Document:     dropCloud     fotoBacku     myProsper     natso Bac     neobe Bac | s Internes<br>s Marketing<br>p<br>ct<br>kup<br>ckup<br>oup | neobe Mail     neobe Workgroup     weDrop     WikiPixel     config.cfg     config_Backup.cfg |       |                |
| Nom fichier:                                                                                             | config.cfg                                                 |                                                                                              |       | <u>O</u> uvrir |
| Type fichier:                                                                                            | Fichier de c                                               | configuration (*.cfg)                                                                        | •     | Annuler        |

- Rechercher le fichier de configuration que vous avez déjà exporté à partir de l'arborescence,
- Ouvrir.

La **configuration enregistrée** est automatiquement réintégrée à votre logiciel neobe Backup.

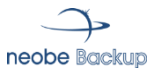

#### Comment supprimer une partie des données sauvegardées ? <u>Interface du logiciel -> Explorer/Parcourir</u>

<u>Attention :</u> si vous supprimez des données sauvegardées, elle seront définitivement effacées des serveurs neobe Backup.

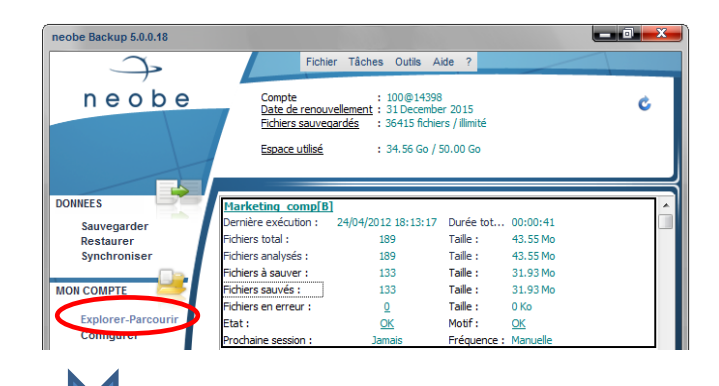

| des/c/documents and settings/clo | tilde/bureau/guides                         |         |                     |         |   |
|----------------------------------|---------------------------------------------|---------|---------------------|---------|---|
|                                  |                                             |         |                     |         | _ |
| <i>i</i> 00@13846                | Nom                                         | Taile   | Date                | Version | L |
| 🖞 Mon Partage                    | guide technique sans mac.docx               | 1034 ko | 22/12/2009 18:02:18 | 1       |   |
| — 🐻 sauvegarde_3                 | guide technique.docx                        | 1988 ko | 14/12/2009 12:22:37 | 1       |   |
| sauvegarde_4                     | guide technique2.docx                       | 1992 ko | 18/12/2009 11:08:02 | 1       |   |
| - 🐻 guides                       | les vidéos.doc                              | 9 ko    | 15/12/2009 16:25:55 | 1       |   |
| E-O C                            | neobe backup est une solution de télésauveg | 17 ko   | 24/12/2009 17:47:46 | 1       |   |
| i documents and                  | notice adaptée format guide.doc             | 701 ko  | 03/12/2009 11:43:37 | 1       |   |
| E breau                          | plaquette neobe neobe workgroup.docx        | 97 ko   | 29/12/2009 11:59:53 | 1       |   |
| auid                             | plaquette neobe neobe workgroup.docx        | 19 ko   | 29/12/2009 18:06:59 | 2       |   |
| 🗟 sauvenarde 4[b]                | plaquette neobe neobe workgroup.docx        | 19 ko   | 04/01/2010 18:49:50 | 3       |   |
| R sauvegarde 6[b]                | plaquette neobe neobe workgroup.docx        | 20 ko   | 07/01/2010 17:26:26 | 4       |   |
| 🗟 sauvegarde_7                   | plaquette neobe telesauvegarde.doc          | 90 ko   | 28/12/2009 18:11:49 | 1       |   |
| 🐻 sauvegarde_8[b]                | plaquette neobe_telesauvegarde.doc          | 90 ko   | 29/12/2009 18:00:30 | 2       |   |
| 🐻 sauvegarde_27[b]               | plaquette neobe telesauvegarde.doc          | 91 ko   | 04/01/2010 15:07:33 | 3       |   |
| 🐻 sauvegarde_28                  | plaquette neobe_telesauvegarde2.doc         | 91 ko   | 29/12/2009 18:05:19 |         |   |
| 🐻 sauvegarde_31                  | plaquette neobe.doc                         | 89 ko   | 28/12/2009 16:14:59 | 1       |   |
| 🐻 sauvegarde_32[b]               | plaquette neobe.doc                         | 90 ko   | 04/01/2010 15:07:29 | 2       |   |
|                                  |                                             |         |                     |         |   |
| 4 III                            |                                             |         |                     |         |   |
|                                  |                                             |         |                     |         |   |
| ce utilisé : 464,46              | Mo / 5.00 Go                                |         | [Actualiser]        |         |   |

- Cliquer sur le numéro de compte de telle sorte que toutes les tâches de sauvegarde apparaissent dans l'espace de gestion des sauvegardes,
- Dérouler l'arborescence jusqu'aux dossiers/fichiers à supprimer,
- Sélectionner le(s) dossier(s) et/ou fichier(s) à supprimer (touche CTRL enfoncée pour en sélectionner plusieurs),
- Supprimer.

#### Comment supprimer toutes les données sauvegardées sur une tâche ? <u>Interface du logiciel → Explorer/Parcourir</u>

<u>Attention :</u> si vous supprimez des données sauvegardées, elle seront définitivement effacées des serveurs neobe Backup.

|                         | Nom                   | Taile | Date                | Version |
|-------------------------|-----------------------|-------|---------------------|---------|
| 🗄 🖞 Disque dur en ligne | 🖞 Disque dur en ligne |       | 23/04/2010 12:06:57 | ~       |
| - Documents             | discompta2            |       | 14/12/2010 13:21:51 |         |
|                         | 🐻 essai               |       | 23/12/2010 09:54:08 |         |
|                         | marketing_comp[b]     |       | 08/07/2010 10:29:58 |         |
| Mes videos              | sauvegarde_1          |       | 20/07/2010 14:53:38 |         |
| indiceurig_comptoj      |                       |       |                     |         |
|                         |                       |       |                     |         |
| 🐻 compta2               |                       |       |                     |         |
| 🐻 essai                 |                       |       |                     |         |
|                         |                       |       |                     |         |
|                         |                       |       |                     |         |
|                         |                       |       |                     |         |
|                         |                       |       |                     |         |
|                         |                       |       |                     |         |
|                         |                       |       |                     |         |
|                         |                       |       |                     |         |
|                         |                       |       |                     |         |
|                         |                       |       |                     |         |
| innan utilini u 0.76.0  | a / 15 00 Ca          |       | LActualizer         |         |
| space duise : 9,76 G    | 0 / 15,00 00          |       | [Actualiser         |         |
|                         |                       |       |                     | -       |

- Cliquer sur le numéro de compte de telle sorte que toutes les tâches de sauvegarde apparaissent dans l'espace de gestion des sauvegardes,
- Sélectionner la tâche de sauvegarde à supprimer,
- Supprimer.

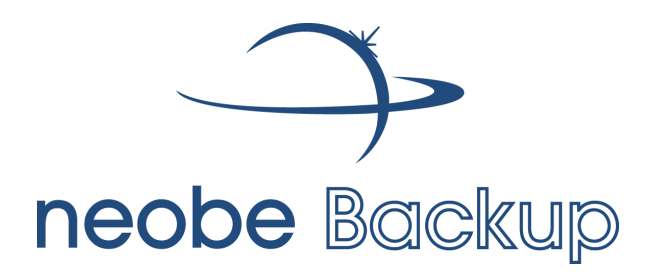

Si vous avez d'autres questions, vous pouvez :

- ✓ Consulter la rubrique « AIDE » du logiciel,
- Consulter la FAQ en ligne sur le site <u>www.neobe.com</u>,
- Envoyer un e-mail au support technique neobe Backup depuis votre Espace client,
- Nous contacter au 0811 03 10 11 (prix d'un appel local).

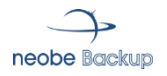